## Lekòl Leta Miami Dade County

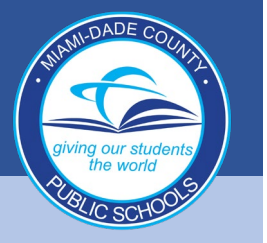

| 1. | Lè sistèm nan mande w pou w siyen, antre non      |
|----|---------------------------------------------------|
|    | itilizatè (studentid#@students.dadeschools.net) e |
|    | klike sou "next" (suivan) an                      |

## Microsoft Sign in Email, phone, or Skype No account? Create one! Can't access your account? Sign-in options Next

Lè sa a li ap mande w mete modpas dadeschool ou a, epi klike "sign in" (siyen)

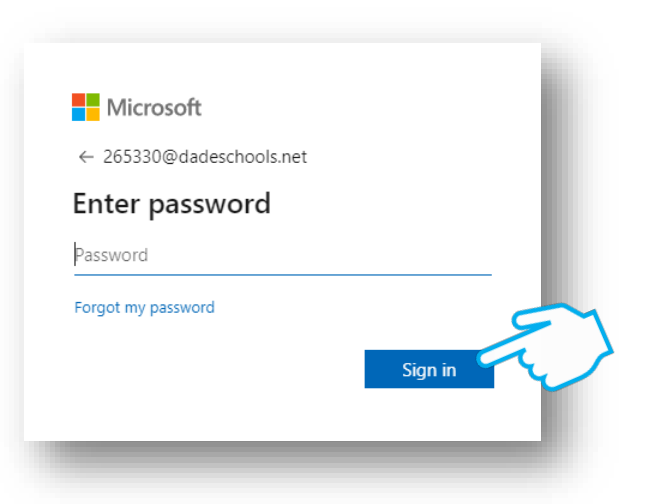

Ou ka chwazi pou rete siyen si w ap itilize pwòp òdinatè pèsonèl ou

| Microsoft                                                       | l |
|-----------------------------------------------------------------|---|
| 232574@dadeschools.net                                          | l |
| Stay signed in?                                                 | l |
| Do this to reduce the number of times you are asked to sign in. | l |
| Don't show this again                                           | l |
| No <u>Yes</u>                                                   | l |
|                                                                 | J |
|                                                                 |   |

## giving our students the world

## Lekòl Leta Miami Dade County

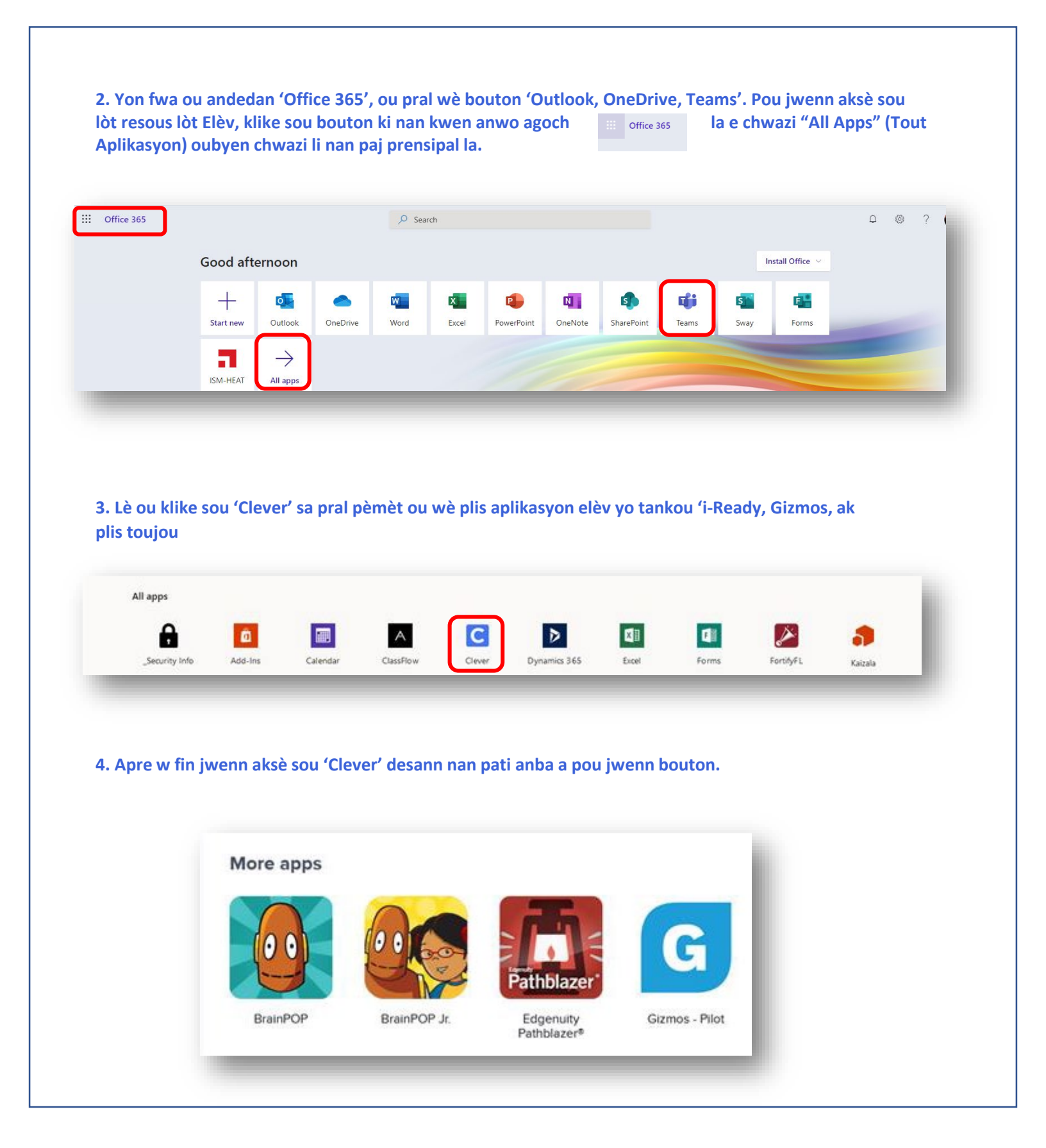